System Patomorfolog WEB został wyposażony w zaawansowaną wyszukiwarkę. Poniżej omówione zostaną poszczególne jej pola.

Prosimy zwrócić uwagę, że w polach tekstowych (jak np. *Nazwisko*) można wpisać również fragment nazwiska. Np. Szukając Kowalska, możemy podać "Kowal" lub "ska". Dzięki temu będą Państwo w stanie wyszukać np badania pacjentów, których nazwiska nie jesteście pewni. Uwaga! Prosimy NIE stosować znaków wieloznaczności (\* % ?)

Pokaż badania moich pacjentów

Użyj tej listy rozwijalnej, aby określić jakie badania chcesz widzieć (wyszukać). Dostępne sa następujące opcje:

1. Pokaż badania moich pacjentów - pozwala na wyświelenie badań, które SAM zleciłeś.

2. **Pokaż badania mojego zozu** - pozwala na wyświelenie wszystkich badań zleconych w ramach zozu w którym pracujesz.

## **Jak wyszukać badania** Обновлено 23.06.2014 15:02

| Typ                                                                                                    | Cytologii g                                                       | inekologiczne                   | v<br>u hadań szukasz. Dostenze szupastenujace. /                                     |
|----------------------------------------------------------------------------------------------------|-------------------------------------------------------------------|---------------------------------|--------------------------------------------------------------------------------------|
| Nr pacjenta                                                                                                    |                                                                   |                                 | her (you go a and) 2; they stern Rhite South a jet in the stow                       |
| Nr badania                                                                                                    | denten tarta tarte franska se se se se se se se se se se se se se | daated similariking services    | minis pljedje sslyslight plendto á trickon vroszulki erania                          |
|                                                                                                    |                                                                   |                                 | ereonschematunu przez laboratorium.<br>Soluka <b>pozadania</b> będziesz miał wybrane |
| Nazwisko<br>Miswi inofanikla mu                                                                                                    | <b>ൻലെർറ</b> ന്തിൽവർ 13/ന് ശ്രാ                                   | mikaéletéenkiam                 | a alalvisikujesteś pewny końcówki nazwiska -                                         |
| Imie                                                                                                    |                                                                   |                                 |                                                                                      |
| Nr PESEL<br>Hżywai pól <b>Imi</b> ł                                                                                                    | i DESEL ana                                                       | Ilogioznia iak onic             | ano powyżej.                                                                         |
| Cyto-Ginek                                                                                                    | Wszystkie                                                         | )<br>badania                    |                                                                                      |
| Szukana fraza w rozpoznaniu (Histopatologicznym lub<br>Cytologicznym)                                                                                                    |                                                                   |                                 |                                                                                      |
| the contraction of the structure of the structure of the | kadrishi karaval tilarnimi rini                                   | ianteteksantas laktsiahaan leit | <b>Abritodation (histolintoniosen (aintrioni) (n</b> wentieda modak st               |
| Daty                                                                                                    |                                                                   | inter diamana inte              | an nichardi kanani mani na kada ni na wa hiom homono.                                |
| Data                                                                                                    | Pobrania                                                          | ~                               |                                                                                      |
| 2010-06-01                                                                                                    |                                                                   |                                 |                                                                                      |
| 2011-07-04                                                                                                    |                                                                   |                                 |                                                                                      |
| Bellegebriegin                                                                                                    |                                                                   | mininter and the                | wanderederen in ageric wanter wandered in the t                                      |